#### Micra Jota/Mini M/S rövid kezelési leírás

#### <u>NAPNYITÁS</u>

Bekapcsolás után kijelzőn ELADÓ MÓD látható

Tartsuk nyomva a **VÁL1** gombot, majd nyomjuk mellé a "**X" szorzás (napnyitás)** gombot.

Kijelzőn: Befizetés: készpénz. Itt üssük be a váltó összegét, majd nyomjunk **RÉSZÖSSZEG** gombot **3X**.

A kinyomatott NAPNYITÁS bizonylatot szigorúan tegyük el.

### ELADÁS:

Összeg beütése után meg kell nyomni a megfelelő áfa gyűjtőt:

| G1: | Vál1+G1: |
|-----|----------|
| G2: | Vál1+G2: |
| G3: | Vál1+G3: |
| G4: | Vál1+G4: |
| G5: | Vál1+G5: |

Vál1+MÉRLEG:

Ezután üssük le a RÉSZÖSSZEG, majd az összeg ellenőrzése után az ÖSSZESEN gombot.

Bankkártyás fizetésnél a **RÉSZÖSSZEG** gomb leütése után és a terminál fizetés elfogadása után **BANKKÁRTYA** gombot kell leütni.

## KIJELZŐ TÖRLÉSE:

Ha egy összeg beütésre került, de még nem lett áfa gyűjtő ütve, úgy a piros **ESC** gomb rövid megnyomásával törölhetjük azt a kijelzőről

## UTOLSÓ TÉTEL TÖRLÉSE:

Ha az összeg és **GYŰJTŐ** beütése után észrevesszük, hogy az összeg hibás úgy nyomjunk **JAVÍTÁS** majd **RÉSZÖSSZEG** gombot.

## NYUGTA MEGSZAKÍTÁS:

Ha egy vásárló valamely oknál fogva nem tud fizetni, úgy üssük le a **RÉSZÖSSZEG** gombot, (*ilyenkor a kijelzőn a tételek száma, illetve jelenlegi vásárlási állapot látható forintban*) majd tartsuk lenyomva a **VÁL1** gombot és nyomjuk mellé a **RÉSZÖSSZEG** gombot.

#### **PAPÍR CSERE:**

Nyugtaadás közbeni papír kifogyás esetén cseréljük ki a papírt, majd nyomjuk meg az **ESC** gombot. A megkezdett nyugta automatikusan megszakításra kerül, és újra nyomtatódik.

Ezután nyomjunk **RÉSZÖSSZEG** gombot, (*ilyenkor a kijelzőn a tételek száma, illetve jelenlegi vásárlási állapot látható forintban*) majd, ha a fizetendő összeg egyezik az vevő által kért termék összegével, zárjuk le a bizonylatot a fizetési módnak megfelelően.

HA A RÉSZÖSSZEG LEÜTÉSE UTÁN A KIJELZŐN SZEREPLŐ ÖSSZEG NEM EGYEZIK A VEVŐ ÁLTAL KÉRT TERMÉK ÖSSZEGÉVEL, VÉGEZZÜNK NYUGTAMEGSZAKÍTÁST!

#### **KEDVEZMÉNY TÉTELRE:**

Egy összeg beütése és a hozzá tartozó gyűjtő leütése után nyomjuk meg a -% gombot, majd írjuk be a kedvezmény értékét pl: 50%, majd nyomjuk meg a **RÉSSZÖSSZEG** gombot.

#### KEDVEZMÉNY VÁSÁRLÓRA:

Egy vagy több összeg beütése és a hozzájuk tartozó gyűjtő leütése után nyomjuk meg a **RÉSZÖSSZEG** gombot, majd a -% gombot. Ezután írjuk be a kedvezmény értékét pl: 50%, majd nyomjuk meg a **RÉSSZÖSSZEG** gombot.

# ÁFÁS SZÁMLA

Készpénzes számla esetén nyomjuk meg a PÉNZ BE gombot,

ezután a **bankkártya** gomb segítségével válaszuk ki az **egyéb befizetés** menüpontot. Itt üssünk **részösszeg** gombot. Itt beütjük a számla bruttó végösszegét, majd üssük le a **Készpénz Összesen** gombot.

#### Napközbeni jelentés:

VÁL1 gombot nyomva tartjuk, és mellé ütjük az ÖSSZESEN gombot. Ezután az UTALVÁNY gombot üssük le 1X, ekkor a kijelzőn látható: **02 X jelentések**. Itt üssünk **RÉSZÖSSZEG** gombot. Ezután a **Bankkártya** gombbal keressük meg a **10. Pénztárjelentés** menüpontot és itt nyomjunk **RÉSZÖSSZEG** gombot. Eladó módba való visszatéréshez nyomjunk többször röviden **ESC** gombot.

## NAPI ZÁRÁS:

VÁL1 gombot nyomva tartjuk, és mellé ütjük az ÖSSZESEN gombot. Ezután 2X üssük le a RÉSZÖSSZEG gombot. A kinyomtatott napzáráshoz a reggeli napnyitás bizonylatot tűzzük hozzá.